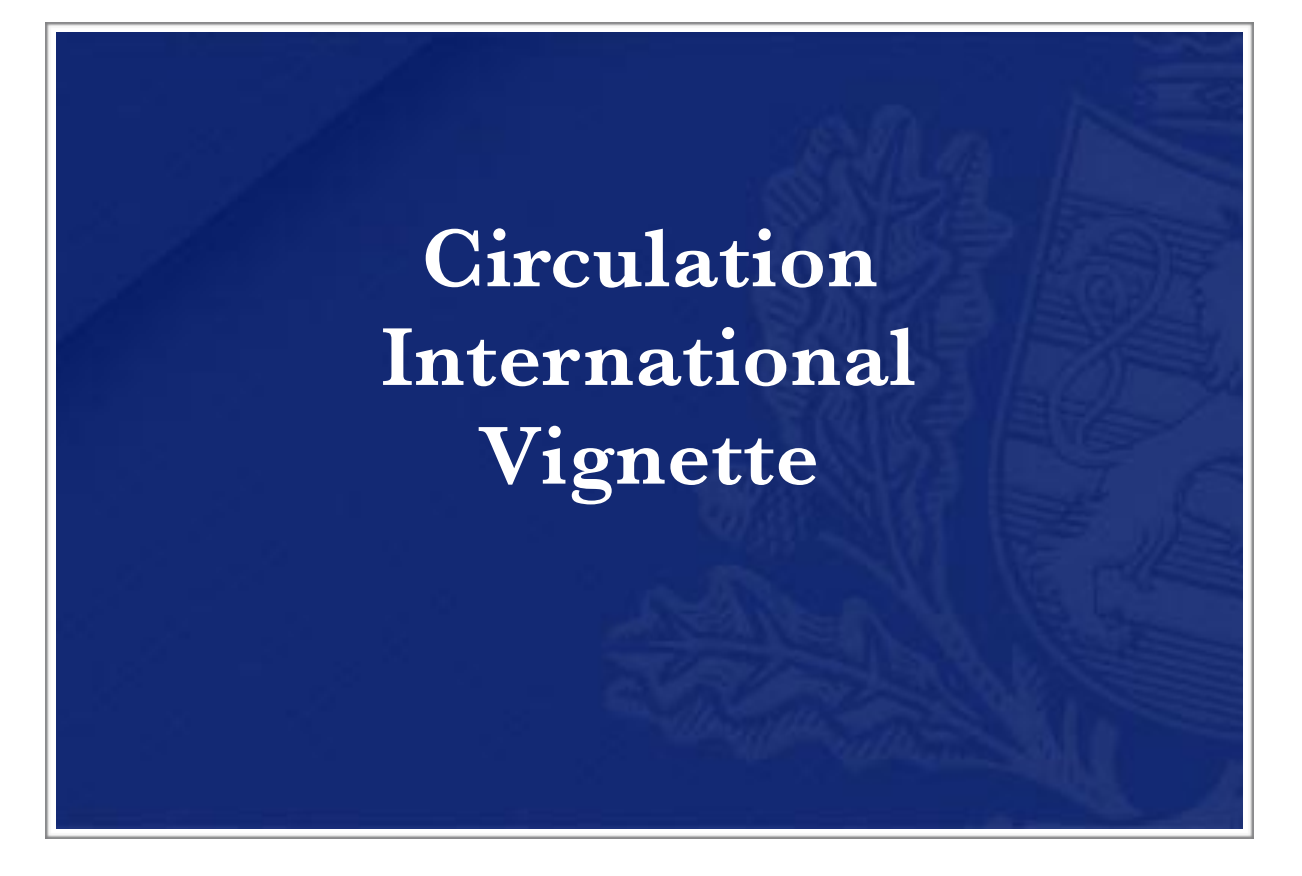

# Guide Utilisateur

| Aperçu                       | 3 |
|------------------------------|---|
| Description de l'application | 3 |
| Enregistrement               | 3 |
| Authentification             | 3 |
| Web application              | 4 |
| Interface principale         | 4 |
| Versions                     | 6 |
| Annexe                       | 6 |
| Termes and abréviations      | 6 |
| Références externes          | 6 |
| Codes Erreur                 | 6 |
| Navigateurs supportés        | 6 |

### Aperçu Description de l'application

Portail Civi est une application permettant aux opérateurs économiques d'effectuer leurs commandes de vignettes.

L'utilisation via une interface Web est décrite dans ce document, pour une utilisation B2G, veuillez vous référer au document CIVI\_MIG.

### Enregistrement

Avant d'utiliser l'application, un utilisateur doit faire la demande d'accès au service Helpdesk de l'Administration des douanes et accises. La procédure d'enregistrement ne sera pas détaillée dans ce document mais donnée par le service concerné.

Le service Helpdesk peut être contacté :

| Par email :     | servicedesk@do.etat.lu |
|-----------------|------------------------|
| Par téléphone : | (+352) 28.18.2000      |

#### Authentification

L'authentification à l'application est déléguée au portail eAccess du Centre Informatique de l'Etat et nécessite un dispositif Luxtrust (de type Stick USB, Token, etc...)

### Web application Interface principale

🤨 USER 🚽 📖 Civi - Circulation International Vignette Signalétique 1 Firme titulaire Société ... 2 \* E-mail utilisateur@societe.lu 11 Ajouter Véhicule Facture + 3 Provenance <Choisir> Catégorie Voiture \$ 7 \* N° Facture Ë0 9 Marque MARQUE \$ \* Valeur (hTVA) 4 10 \* N° chassis 8 Carburant Essence \$ 5 Cylindree 0-1000cc \$ 6 12atégorie Marque Carburant Cylindree Chassis Date Valeur N° Facture Base TVA Pays a 13 biture 1FA-CP45E-X-LF192944 Audi 12.34 Essence 0-1000cc Luxembourg 22/07/2019 123456789 () Voiture 1FA-CP45E-G-LF192944 Audi Gasoil 22/07/2019 987654321 21.90 >2500cc Luxembourg

| #  | Champ           | Description                                                                                                    |
|----|-----------------|----------------------------------------------------------------------------------------------------|
| 1  | Firme Titulaire | Les sociétés liées à votre utilisateur. L'utilisateur peut changer de société, les commandes seront soumises pour la société sélectionnée.                         |
| 2  | E-mail          | L'email utilisé pour transmettre les messages. L'email utilisé lors de la dernière soumission est affiché.                                                         |
| 3  | Catégorie       | Sélectionner la catégorie du véhicule dans la liste disponible                                                                                                    |
| 4  | Marque          | Sélectionner la marque dans la liste disponible. Cette dernière est fonction de la marque sélectionnée. Il est possible d'ajouter une marque avec l'option •       |
| 5  | Carburant       | Sélctionner le carburant du véhicule dans la liste disponible.<br>Le type de carburant est dépendant du type de véhicule.                                          |
| 6  | Cylindrée       | Sélctionner la cylindrée du véhicule dans la liste disponible.<br>Le type de cylindrée est dépendant du type de véhicule et de carburant.                          |
| 7  | Provenance      | Sélctionner le pays de provenance du véhicule dans la liste disponible                                                                                             |
| 8  | N° chassis      | Spécifier le numéro de chassis. Le format est vérifié mais pas obligatoire                                                                                         |
| 9  | N° facture      | Spécifier le numéro de facture                                                                                                    |
| 10 | Valeur (hTVA)   | Spécifier la base de TVA                                                                                                    |
| 11 | Ajouter         | Permet d'ajouter le véhicule actuel au panier en cours avant soumission                                                                                            |
| 12 | Soumission      | Permet de soumettre le contenu de la liste pour envoi.<br>Après soumission, vous recevrez un email avec un fichier pdf contenant vos<br>vignettes en pièce jointe. |

## Versions

1.0.0

Version #

Version initiale

Description

### Annexe Termes and abréviations

| Terme | Description                                                                     |
|-------|---------------------------------------------------------------------------------|
| ADA   | Administration des Douanes et Accises                                           |
| B2G   | Business to Government. Interface d'échange de messages via protocole sécurisé. |

#### Références externes

| Ref. | Document | Description                                                                                       |
|------|----------|---------------------------------------------------------------------------------------------------|
| 1    | CIVI_MIG | Civi Message Implementation Guide.<br>Ensemble de documents détaillant l'utilisation pour le B2G. |

### Codes Erreur

N/A

#### Navigateurs supportés

| Firefox |  |  |
|---------|--|--|
| Chrome  |  |  |
| Safari  |  |  |